## Create a Vendor Payment Entry - Employer & Client - Fl Mode Only

Description: In this topic, the user will learn how to submit vendor payments. Vendor Payments provide the ability to submit payments to approved vendors, per a client's authorization.

Role Required: Employer, Client

Permission Required: N/A

Mode: FI

## **Employer - Create Vendor Payment Entries**

- 1. Log in to DCI
- 2. Select Clients on the submenu
- 3. Use the filters to search by client name and click Search
- 4. Click anywhere in the client row to open the details page
- 5. Click Actions
- 6. Select New Vendor Payment Entry from the drop-down menu
- 7. Complete the Add New Vendor Payment Entry form wizard
  - a. Entry Type: Defaults to Vendor Payment
  - b. Account Type (required): Hourly or Vendor depending on the service code.
    - i. Please note: See the Allow Vendor Payments on Service Codes section in the Vendor Payments article in the Help Center for more information
  - c. Vendor (required): Type the vendor name and select it from the drop-down
  - d. Service code (required): Select from the drop-down
  - e. Dollar Amount (required): Enter the total amount for the invoice for all dates of service
  - f. Invoice Number (required): Enter the invoice number
  - g. Vendor Payment Reference Fields 1-5 (optional): Optionally add any additional information regarding the vendor payment
  - h. Date(s) of Service (required): This may be one date or multiple dates. Enter the date and the amount for that date then click the blue plu s sign (+) to add more as needed.
    - i. Please note: The total sum of the dates of service must match the dollar amount entered in the Dollar Amount field
  - i. Notes (optional)
  - j. Invoice Attachment (required): Click the Choose Files button to upload the invoice
- 8. Click Save then Yes to confirm

## **Client - Create Vendor Payment Entries**

- 1. Log in to DCI
- 2. Select Vendors on the submenu
- 3. Use the filters to search by vendor name and click Search
- 4. Click anywhere in the vendor row to open the details page
- 5. Click Actions
- 6. Select New Vendor Payment Entry from the drop-down menu
- 7. Complete the Add New Vendor Payment Entry form wizard
  - a. Entry Type: Defaults to Vendor Payment
    - b. Account Type (required): Hourly or Vendor depending on the service code.
      - i. Please note: See the Allow Vendor Payments on Service Codes section in the Vendor Payments article in the Help Center for more information
    - c. Vendor (required): Type the vendor name and select it from the drop-down
    - d. Service code (required): Select from the drop-down
    - e. Dollar Amount (required): Enter the total amount for the invoice for all dates of service
    - f. Invoice Number (required): Enter the invoice number
    - g. Vendor Payment Reference Fields 1-5 (optional): Optionally add any additional information regarding the vendor payment
    - h. Date(s) of Service (required): This may be one date or multiple dates. Enter the date and the amount for that date then click the blue plu s sign (+) to add more as needed.
      - i. Please note: The total sum of the dates of service must match the dollar amount entered in the Dollar Amount field
    - i. Notes (optional)
  - j. Invoice Attachment (required): Click the Choose Files button to upload the invoice
- 8. Click Save then Yes to confirm

## **Related articles**

- Reimbursements Client Creates Reimbursement Entry FI Mode Only
- Create a Vendor Payment Entry Employer & Client Fl Mode Only
- Reports Guide
- Authorizations Widget
- Authorizations Overview